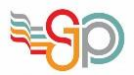

## Installation de Windows Server 2016

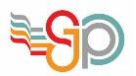

## SOMMAIRE

## Table des matières

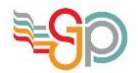

## Installer la machine

| 🖬 Installation de Windows                                                                                                    |                                    |
|----------------------------------------------------------------------------------------------------|------------------------------------|
| Windows Server* 2016                                                                                                    | Sélectionner la langue             |
|                                                                                                    | Cliquer sur Suivant                |
| Langue à installer : Français (France)                                                                                                    |                                    |
| Eormat horaire et monétaire : Français (France)                                                                                                    |                                    |
| Clavier ou méthode d'entrée : Français                                                                                                    |                                    |
| Entrez la langue et les préférences de votre choix et cliquez sur Suivant pour continuer.                                                                                                    |                                    |
| © 2016 Microsoft Corporation. Tous droits réservés.                                                                                                    |                                    |
| Installation de Windows                                                                                                    |                                    |
| Windows Server 2016                                                                                                    | Cliquer sur Installer maintenant   |
|                                                                                                    |                                    |
|                                                                                                    |                                    |
|                                                                                                    |                                    |
| installer maintenant                                                                                                    |                                    |
|                                                                                                    |                                    |
|                                                                                                    |                                    |
| <u>Réparer l'ordinateur</u>                                                                                                    |                                    |
| © 2016 Microsoft Corporation. Tous droits réservés.                                                                                                    |                                    |
|                                                                                                    |                                    |
| 🕑 🛃 Installation de Windows                                                                                                    | Selectionner la version souhaitee, |
| Sélectionner le système d'exploitation à installer                                                                                                    |                                    |
| Vindows Server 2016 Standard 564 12/09/2016<br>Windows Server 2016 Standard (Expérience utilisateur) 564 12/09/2016                                                                                                    |                                    |
| Windows Server 2016 Datacenter         x64         12/09/2016           Windows Server 2016 Datacenter (Expérience utilisateur)         x64         12/09/2016                                                                                                    | Cliquer sur Suivant                |
|                                                                                                    |                                    |
| Description :<br>Cette option (recommandée) permet de réduire les besoins en gestion et en maintenance en<br>n'installant que les éléments nécessaires à l'exécution de la plupart des rôles et applications serveur.<br>Elle ne comprend pas d'interface graphique utilisateur, mais vous pouvez gérer le serveur<br>localement ou à distance en utilisant Windows PowerShell et d'autres outils. Pour plus de détails,<br>consultez « Options d'installation Windows Server ». |                                    |
|                                                                                                    |                                    |
|                                                                                                    |                                    |
| Suivant                                                                                                    |                                    |
|                                                                                                    |                                    |

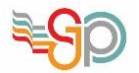

| Installation de Windows                                                                                                    |                                                                                       |
|----------------------------------------------------------------------------------------------------|---------------------------------------------------------------------------------------|
| Avis et conditions du contrat de licence applicables                                                                                                    | Accepter les conditions                                                               |
| Votre utilisation du présent logiciel est régie par les termes du contrat de licence au titre<br>duquel vous avez acquis ledit logiciel. Si vous êtes un client de licence en volume,<br>l'utilisation de ce logiciel est régie par votre contrat de licence en volume. Vous n'êtes pas<br>autorisé à utiliser ce logiciel si vous n'avez pas acquis une licence valide du logiciel auprès<br>de Microsoft ou de l'un de ses distributeurs agréés.                                              | Cliquer sur Suivant                                                                   |
| EULAID:T1S_SR_1_ED_SRVSTD_V_fr-fr                                                                                                    |                                                                                       |
| ☞ [Faccepte les termes du contrat de licence]                                                                                                    |                                                                                       |
| 🔮 Installation de Windows                                                                                                    |                                                                                       |
| Quel type d'installation voulez-vous effectuer ?<br>Mise à niveau : installer Windows et conserver les fichiers, les paramètres et les<br>applications<br>Avec cette option, les fichiers, les paramètres et les applications sont déplacés vers Windows.                                                                                                    | <b>Choisir</b> entre concerver les anciens paramètres ou installer un nouveau windows |
| Cette option i de supplime que targe une tension price de entrage de tratage en<br>cours d'exécution sur l'ordinateur.  Personnalisé : installer uniquement Windows (avancé)<br>Avec cette option, les fichiers, les paramètres et les applications ne sont pas déplacés vers<br>Windows. Pour apporter des modifications aux partitions et aux lecteurs, démarrez l'ordinateur à<br>l'aide du disque d'installation. Nous vous recommandons de sauvegarder vos fichiers avant de<br>continuer. | <b>Cliquer</b> sur Suivant                                                            |
| Comment choisir 7                                                                                                    |                                                                                       |
|                                                                                                    |                                                                                       |
| Où souhaitez-vous installer Windows ?                                                                                                    | Sélectionner un disque sur lequel                                                     |
| Nom Taille totale Espace libre Type                                                                                                    |                                                                                       |
| Lecteur O Espace non alloué 60.0 Go 60.0 Go                                                                                                    |                                                                                       |
|                                                                                                    | Cliquer sur Suivant                                                                   |
| Actualiser ∑Supprimer ✓Eormater ¥Nouveau Charger un pilote ⇒ Étendre                                                                                                    |                                                                                       |
| Suivant                                                                                                    |                                                                                       |

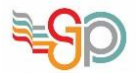

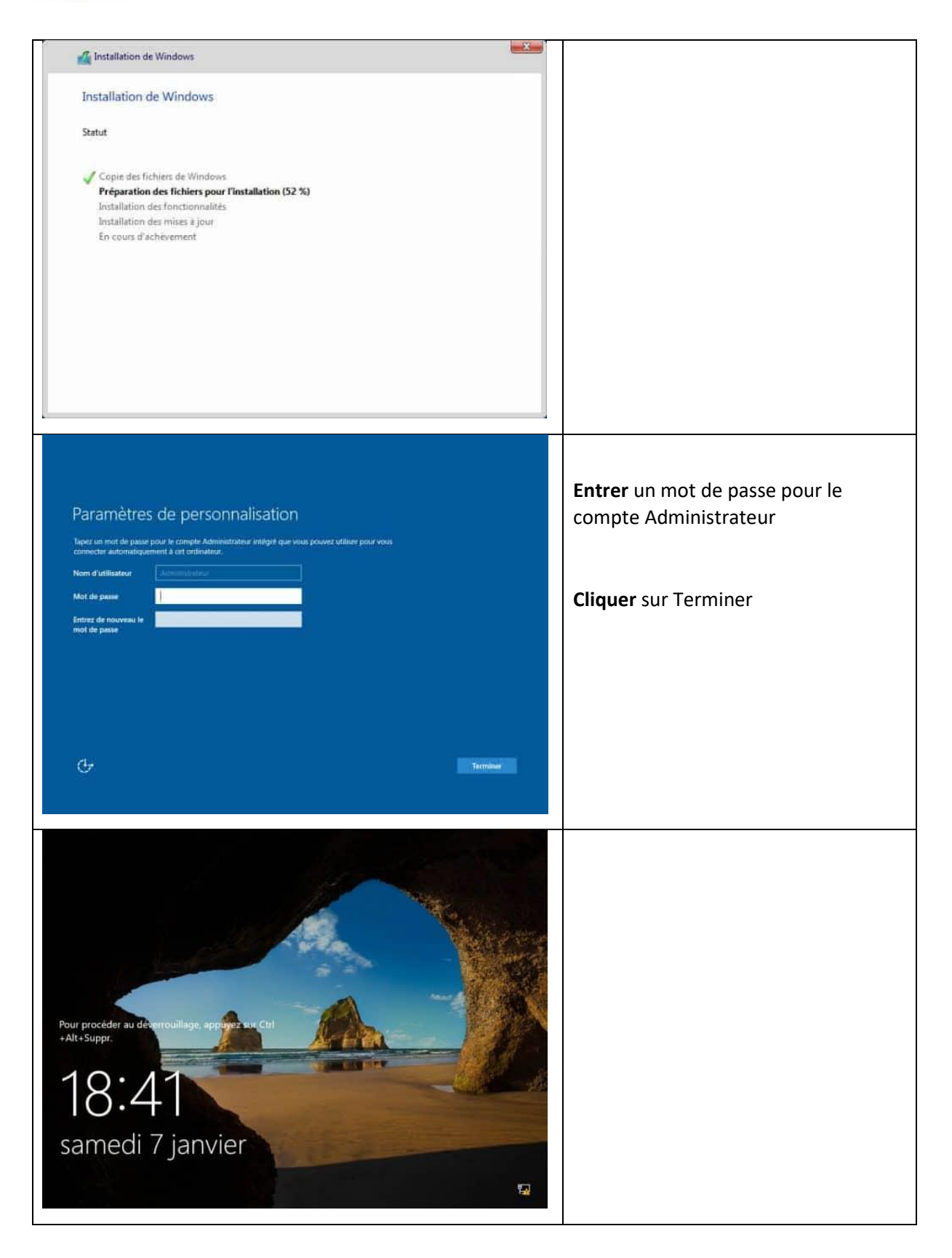